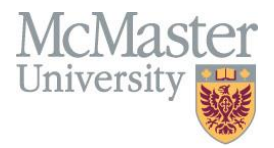

# **Department Guide for MEASURE**

Faculty of Engineering, McMaster University

July 30, 2021

### BY

Evan Situ, Michelle Zheng, Spencer Smith, Andrew Aran

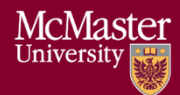

### **Modification Log**

| Version | <b>Modification Date</b> | Author      | Comments                                               |  |  |
|---------|--------------------------|-------------|--------------------------------------------------------|--|--|
| 3.01    | July 30, 2021            | Andrew Aran | • Updated curriculum mapping                           |  |  |
|         |                          |             | process                                                |  |  |
|         |                          |             | <ul> <li>Updated instructions for accessing</li> </ul> |  |  |
|         |                          |             | Annual & YoY Attribute reports                         |  |  |
|         |                          |             | Moved Updating Courses &                               |  |  |
|         |                          |             | Program Maps to Admin Guide                            |  |  |
|         |                          |             | Moved Updating Measured                                |  |  |
|         |                          |             | Indicators to Admin Guide                              |  |  |
| 3.00    | January 9, 2020          | Andrew Aran | Initial Draft                                          |  |  |

Click <u>here</u> to view previous modification log.

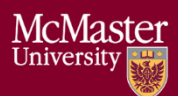

## Table of Contents

| Introduction                                                 | 5 |
|--------------------------------------------------------------|---|
| Prerequisites                                                | 6 |
| Windows                                                      | 6 |
| System Requirements                                          | б |
| About the Vena Add-In                                        | б |
| Installing Vena Add-In for Windows Users                     | 6 |
| Enabling Trust Access to the VBA Project Object Model        | 7 |
| Other Operating Systems                                      | 9 |
| Instructions to Access a Virtual Machine:                    | 9 |
| Questions/Comments/Technical Support:                        | 9 |
| Annual Timeline                                              |   |
| Accessing Vena                                               |   |
| Changing Vena Password                                       |   |
| Department Input                                             |   |
| Measured Indicators Input                                    |   |
| Viewing the Measured Indicators Template                     |   |
| Curriculum Mapping Input                                     |   |
| Curriculum Committee Recommendations Input                   |   |
| Vena Program Review                                          |   |
| Reports                                                      |   |
| Accessing the Reports                                        |   |
| CEAB Annual Attribute Report                                 |   |
| Viewing the Annual Attribute Report                          |   |
| CEAB YoY (Year over Year) Attribute Report                   |   |
| Viewing the YoY Attribute Report                             |   |
| Rubric Entry Report                                          |   |
| Faculty and Curriculum Committee Recommendations Report.xlsm |   |
| Attribute Map Report                                         |   |
| Attribute Map Summary Report                                 |   |
| Indicator Map Report                                         |   |
| Historical Course Measurement Report                         |   |
| Historical Program Measurement Report                        |   |

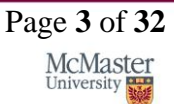

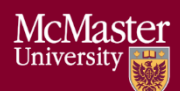

### McMaster University – Department Guide

| Course Report                         |    |
|---------------------------------------|----|
| Cascade                               |    |
| Generating a Mass Course Report       | 27 |
| CourseList – Rubric Input Template    |    |
| Updating the CourseList               |    |
| Appendix I: Previous Modification Log | 32 |

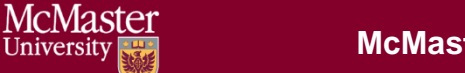

### Introduction

The Department Guide describes part of MEASURE (McMaster Engineering Accreditation System for UndeRgraduatE).

MEASURE's purpose is to:

- Facilitate the continual improvement of the curriculum of the programs offered by the Faculty of Engineering
- Assist with generating accreditation reports for the Canadian Engineering Accreditation Board (CEAB)

MEASURE is built using corporate performance management software, (Vena) that combines Excel spreadsheets, a central database, and workflow management.

This document outlines the MEASURE tasks that take place at the departmental level. Specifically, each department will annually update the following:

- Review Course offering
- Review Mapping between courses and programs
- Review Measurement map
- Review and populate the department's continuous improvement plan

The Vena Department Representative will be responsible for completing each task listed above.

Additional information on MEASURE can be found in the Administrator's Guide and in the Instructor's Guide. The latest version of all these documents, along with other resources, are available at <u>http://measure.mcmaster.ca</u>

Issue Reporting: https://www.eng.mcmaster.ca/forms/measure-issue-tracking

Technical Support: measure@mcmaster.ca

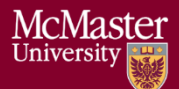

### Prerequisites

The departmental templates are currently compatible for the Windows operating system. Enhancements will be implemented in the future to enable macOS compatibility.

#### Windows

#### System Requirements

|                   | Recommended                                   | Minimum                                 |
|-------------------|-----------------------------------------------|-----------------------------------------|
| Operating         | Latest version of Windows 10 (64-bit)         | Windows 7 (32-bit)                      |
| System            |                                               |                                         |
| MS Office         | Office 2016 or newer                          | Office 2010                             |
|                   | • Click <u>here</u> for instructions to       |                                         |
|                   | download Office (via UTS)                     |                                         |
| .NET              | Latest version of .NET                        | 4.5                                     |
| Browser           | Latest version of:                            | • Internet Explorer 10+                 |
|                   | Internet Explorer                             | Microsoft Edge                          |
|                   | Microsoft Edge                                | • Mozilla Firefox 12.0+                 |
|                   | Mozilla Firefox                               | Google Chrome                           |
|                   | Google Chrome                                 | C C                                     |
| RAM               | 16 GB                                         | 4 GB                                    |
| CPU               | 2+ Cores                                      |                                         |
| <b>Reference:</b> | https://support.venasolutions.com/hc/en-us/ar | ticles/115000622006-Vena-Add-In-System- |
|                   | Requirements                                  |                                         |

#### About the Vena Add-In

Vena uses both Microsoft Excel and the Vena website (<u>https://vena.io</u>) to give users access to the various templates and accreditation reports. Before users can update their course data in Excel, they will need to install the Vena Add-In for Microsoft Excel. This Add-In provides functionality to Excel that allows users to view, edit, and save their rubric data to the Vena cloud.

#### Installing Vena Add-In for Windows Users

- 1. Visit the add-in website http://addin.vena.io/release/vena.application
- 2. Save the **vena.application** file
- 3. Double-click the vena.application file

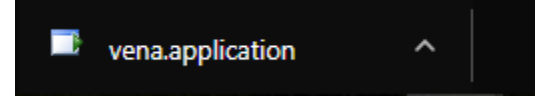

4. Run the installer. The following dialog box will appear:

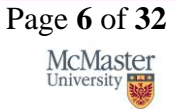

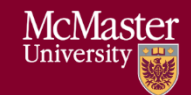

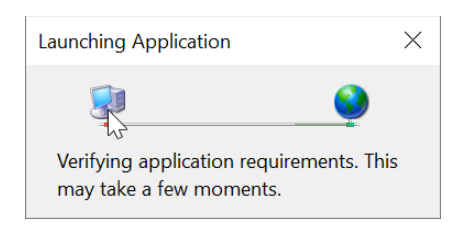

5. When the application has loaded, press Install

| Application Install - Security Warning                                  |                  | ×     |
|-------------------------------------------------------------------------|------------------|-------|
| Do you want to install this application?                                |                  | ?     |
| Name:<br><u>Vena</u>                                                    |                  |       |
| From (Hover over the string below to see the full domain, addin.vena.io | ):               |       |
| Publisher:<br>Vena Solutions Canada Inc.                                |                  |       |
|                                                                         | Install Don't In | stall |

6. When the installation has completed, the following dialog box will appear. **Close** this dialog box to complete the installation.

| 2              | •               |   |            |   |
|----------------|-----------------|---|------------|---|
| 🗾 Vena - Setup |                 | _ |            | × |
| General        |                 |   | Register   |   |
| Publisher      | Vena Solutions  | Г | Unregister |   |
| Application    | Vena            |   | Close      |   |
| Version        | 1.2019.107.1944 |   |            |   |

7. To ensure Vena has successfully installed, open Microsoft Excel, and confirm the Vena tab has been added.

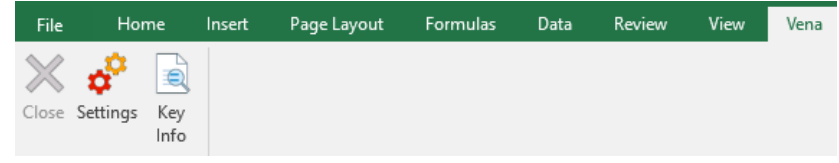

#### Enabling Trust Access to the VBA Project Object Model

After installing the Excel Vena Add-in, access to the VBA project object model will need to be trusted for Vena to run properly.

- 1. Open Excel
- 2. Select a Blank Workbook
- 3. Select File

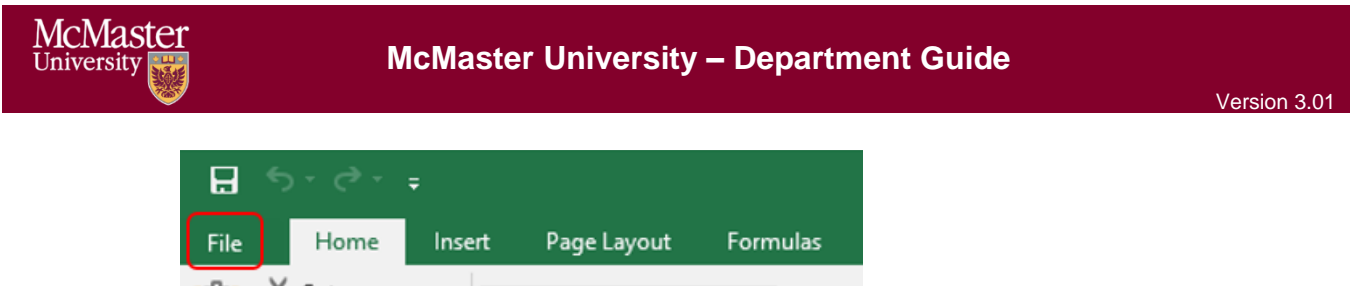

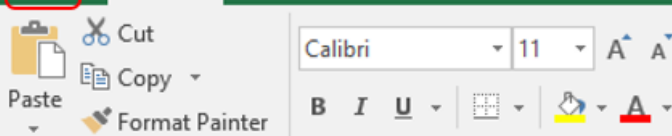

4. On the bottom of the left menu, select Options

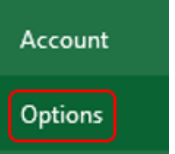

#### 5. Select Trust Center

#### a. Select **Trust Center Settings**

| Excel Options        |                                                                                                    |                      | f        |  |
|----------------------|----------------------------------------------------------------------------------------------------|----------------------|----------|--|
| General<br>Formulas  | Help keep your documents safe and your computer secure and healthy.                                                                                            |                      |          |  |
| Proofing             | Security & more                                                                                                    |                      |          |  |
| Save                 | Visit Office.com to learn more about protecting your privacy and security.                                                                                     |                      |          |  |
| Language             | Microsoft Trustworthy Computing                                                                                                    |                      |          |  |
| Advanced             | Microsoft Excel Trust Center                                                                                                    |                      |          |  |
| Customize Ribbon     |                                                                                                    |                      |          |  |
| Quick Access Toolbar | The Trust Center contains security and privacy settings. These settings help keep your<br>computer secure. We recommend that you do not change these settings. | <u>T</u> rust Center | Settings |  |
| Add-ins              |                                                                                                    |                      |          |  |
| Trust Center         |                                                                                                    |                      |          |  |

- 6. Select Marco Settings
- 7. Ensure that **Disable all macros with notification** is selected
- 8. Check the box next to Trust access to the VBA project object model

Trust Center ? × Trusted Publishers Macro Settings **Trusted Locations** O Disable all macros without notification **Trusted Documents** Disable all macros with notification Trusted Add-in Catalogs Disable all macros except digitally signed macros Add-ins O Enable all macros (not recommended; potentially dangerous code can run) ActiveX Settings **Developer Macro Settings** Macro Settings ✓ Trust access to the <u>V</u>BA project object model Protected View Message Bar External Content File Block Settings **Privacy Options** 

**BRIGHTER WORLD** 

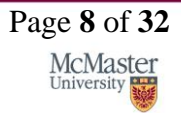

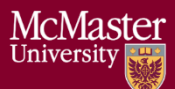

9. Close all instances of Excel for the settings to take effect.

#### Other Operating Systems

The Vena Departmental Templates are currently compatible for Windows users with Microsoft Office. Users who do not have a compatible operating system and/or Microsoft Office will need to access Vena using a virtual machine.

Instructions to Access a Virtual Machine: <u>https://www.eng.mcmaster.ca/sites/default/files/vminstruct.pdf</u>

Questions/Comments/Technical Support: measure@mcmaster.ca

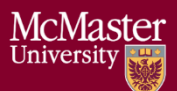

### Annual Timeline

The table below summarizes the typical tasks performed during the course of an academic year. Department Representative responsibilities are highlighted in **green**.

The timeline table shows an entry for adding courses, but no time slot for deleting courses that are no longer offered. This is because courses are not deleted, since deleting them will remove all the historical data associated with the course. Courses can be removed from a specific program but should not be removed from the Vena database. Courses that are no longer offered should be moved to unmapped, as described in the appropriate section below.

| Date    | Task Description                                                                                                    | Section                  | Template                                                                                    | Task Owner                 |
|---------|----------------------------------------------------------------------------------------------------|--------------------------|---------------------------------------------------------------------------------------------|----------------------------|
| January | • Instructor enters rubric and continuous improvement plan for Term 1                                                                                                    | Instructor<br>Guide      | Rubric Input Template                                                                       | Instructor                 |
| January | • Instructor reviews the continuous improvement plan from the previous year for Term 1                                                                                       | Instructor<br>Guide      | Rubric Input Template and<br>Curriculum Committee<br>Recommendations Report<br>(Prev. Year) | Instructor                 |
| January | • Review current rubric entry status                                                                                                    | Click here               | Rubric Entry Report                                                                         | Department                 |
|         | • Contact instructors who have yet to complete their Vena rubric entry                                                                                                    |                          |                                                                                             |                            |
| April   | • Update global variable and point to<br>Term 2 (after Term 1 data entry is<br>complete)                                                                                     | Admin<br>Guide           | See Administrator's Guide                                                                   | Associate Dean's<br>Office |
| May     | • Instructor enters rubric and continuous improvement plan for Term 2                                                                                                    | Instructor<br>Guide      | Rubric Input Template                                                                       | Instructor                 |
| May     | • Instructor reviews continuous improvement plan from the previous year for Term 2                                                                                           | Instructor<br>Guide      | Rubric Input Template and<br>Curriculum Committee<br>Recommendations Report<br>(Prev. Year) | Instructor                 |
| May     | • Review current rubric entry status                                                                                                    | Click here               | Rubric Entry Report                                                                         | Department                 |
|         | Contact instructors who have yet to<br>complete their Vena rubric entry                                                                                                    |                          |                                                                                             |                            |
| May     | • Curriculum committees review (this year) course reports and continuous improvement plan reports                                                                            | Click here<br>Click here | Course Report and<br>Rubric Input Template<br>(Instructor Guide)                            | Department                 |
| August  | <ul> <li>Archive previous year</li> <li>Start New Academic Year</li> <li>Update global variable and point to<br/>Term 1 (after Term 2 data entry is<br/>complete)</li> </ul> | Admin<br>Guide           | See Administrator's Guide                                                                   | Associate Dean's<br>Office |
| August  | Review Measurement Mapping                                                                                                    | Click here               | Measured Indicators Input<br>Template                                                       | Department                 |
| August  | <ul> <li>Update Curriculum Mapping         <ul> <li>Consult with Instructors</li> </ul> </li> </ul>                                                                          | Click here               | External Spreadsheet<br>Now handled outside of<br>Vena                                      | Department                 |
| August  | Update Curriculum Recommendations                                                                                                    | Click here               | Curriculum Committee<br>Recommendations Input<br>Template                                   | Department                 |
| August  | Review Programs in Vena                                                                                                    | Click here               | Login Vena $\rightarrow$ Modeler $\rightarrow$<br>Members $\rightarrow$ Program             | Department                 |

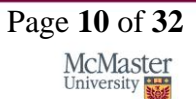

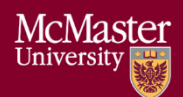

### McMaster University – Department Guide

|           | • | Notify Associate Dean's Office if changes are needed                                                             |                |                                          |                            |
|-----------|---|----------------------------------------------------------------------------------------------------|----------------|------------------------------------------|----------------------------|
| August    | • | Add/Update/Un-map courses in the<br>Vena Database<br><b>Do not delete Courses</b>                                | Click here     | Login Vena→ Modeler→<br>Members→ Program | Department                 |
| September | • | Faculty reviews departmental<br>committee reports from prior year<br>Prepare/review Graduate Attribute<br>Report | Admin<br>Guide | See Administrator's Guide                | Associate Dean's<br>Office |
| December  | • | Execute Backup and Restore Process                                                                               | Admin<br>Guide | See Administrator's Guide                | Associate Dean's<br>Office |

Throughout the year, the departmental representatives can review reports generated by MEASURE. These reports will be useful for filling out the CEAB questionnaire in accreditation years.

The reports include the following:

- CEAB Annual Attribute Report
- CEAB YoY Attribute Report
- Rubric Entry Report
- Faculty and Curriculum Committee Recommendations Report
- Attribute Map Report
- Attribute Map Summary Report
- Indicator Map Report
- Course Report (for any course)

Using MEASURE, it is also possible to view the historical data through:

- Historical Course Measurement Report
- Historical Program Measurement Report

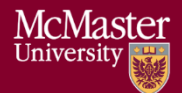

### Accessing Vena

- 1. Open a web browser
- 2. Visit <u>https://vena.io</u>
- 3. In the email textbox, enter your McMaster email address (i.e. macid@mcmaster.ca)
- 4. Your password has been previously communicated. If you do not remember, or do not have an account, please contact Measure Support (<u>measure@mcmcaster.ca</u>)

| vena           |  |  |  |  |
|----------------|--|--|--|--|
| Enter email    |  |  |  |  |
|                |  |  |  |  |
| Enter password |  |  |  |  |
|                |  |  |  |  |
| Log In         |  |  |  |  |

### Changing Vena Password

Your password can be changed by clicking the user's name in the upper right corner of the screen and then selecting "Change Password".

You will be prompted to enter the current and new password.

| Nena | Manager   | Contributor Mo         | deler Admin              |          |        | Admin User                                                                                                    |
|------|-----------|------------------------|--------------------------|----------|--------|----------------------------------------------------------------------------------------------------|
|      | A Process | X Variables 🛛 O Job Hi | story                    |          |        | <ul> <li>Change Password</li> <li>Link Microsoft account</li> <li>Vena Tools</li> <li>Grant Login Access</li> </ul> |
|      | <b>A</b>  |                        |                          | Q Search |        | 🕒 Logout                                                                                                    |
|      |           | Change Passwo          | ord                      |          | ×      |                                                                                                    |
|      |           | Current Pa             | ssword Enter current pas | sword    |        |                                                                                                    |
|      |           | New Pa                 | ssword Enter new passwo  | ord      |        |                                                                                                    |
|      |           | Confirm Pa             | ssword Re-enter new pas  | sword    |        |                                                                                                    |
|      |           |                        |                          |          |        |                                                                                                    |
|      |           |                        |                          | ОК       | Cancel |                                                                                                    |

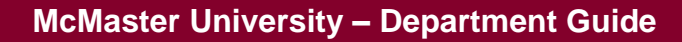

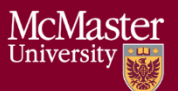

### Department Input

Each department needs to update its measurement map (subsection 1 below) and a curriculum map (subsection 2 below). The measurement map for each year identifies what needs to be measured for that year. The curriculum map summarizes where the indicators are offered, and at what level, in each program.

Although it might appear that information is duplicated between the two templates, this is not actually the case. Not all indicators are measured, and not every measured indicator is part of the curriculum map. This second case occurs when a course does not explicitly teach an indicator, but it is measured. This might happen in a capstone course, for instance, where a presentation related indicator is measured, even though this indicator is not explicitly taught in the course.

#### Measured Indicators Input

As of the 2020-2021 year, the measurement mapping is now updated by the Administrator. The Measured Indicators template can still be accessed in READ-ONLY. For measurement mapping changes, contact <u>measure@mcmaster.ca</u>.

<u>Note for the Administrator</u>: Before removing a measured indicator from a course, be sure to FIRST delete ALL the line items pertaining to the indicator in the Rubric Input Template. For the current year, you'll need to check all sections (1-10) for each term (1-3) and ensure there is no rubric data pertaining to the indicator.

For more information, review the Administrator Guide.

#### Viewing the Measured Indicators Template

1. Under Contributor view, select your department's Measured Indicators task

| V | ena ™       | anager Contributor Modeler Admin                                    | 8 /          |
|---|-------------|---------------------------------------------------------------------|--------------|
| • | Contributor | r In Play ≻                                                         | <b>#</b> W   |
| F | All (23)    | SEARCH                                                              | <b>▼</b> = ▼ |
|   | Inputs (22) | Filters: To Do ×                                                    |              |
|   | Reviews (0) | ¢ Title                                                             |              |
|   | Reports (1) | Search Results(22)           D         MTLS ENG Measured Indicators |              |

2. Select View beside the Measured Indicators Input Template.xlsm

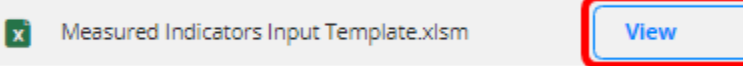

- 3. A pop-up will appear to save the template. Click **save** and remember the saved location of the template.
- 4. Open the Excel File
  - a. If prompted, press Enable Editing in the Excel spreadsheet

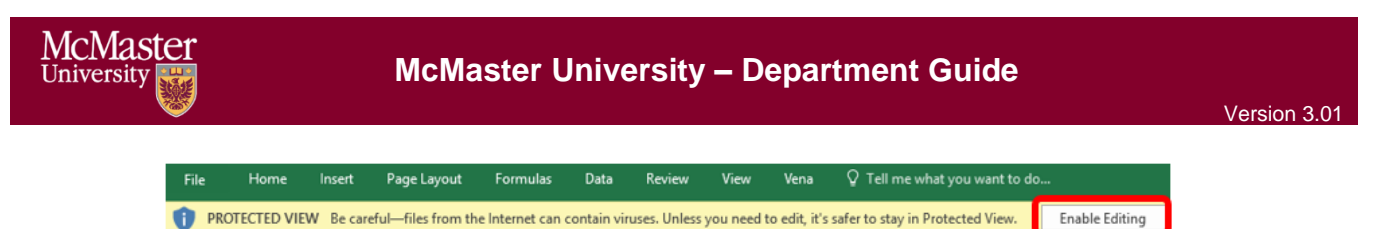

- b. If prompted, press **Enable Content** to allow Macros

   If prompted, press **Enable Content** 

   Enable Content
- 5. Select the Program, Year, and press OK

\*\*\*The measured indicators map should only be updated for the current year\*\*\*

| Vena - Select Page Options |                               | -        |           | $\times$ |
|----------------------------|-------------------------------|----------|-----------|----------|
| S1                         |                               | CEAB Acc | reditatio | on       |
| Program                    | Materials Engineering (B.Eng) |          | ~         | r        |
| Year                       | 2018-2019                     |          | ~         | ·        |
|                            |                               |          |           | 01/      |

6. Updating the Measurement Map

For measurement mapping changes, contact measure@mcmaster.ca.

Note: When an  $\mathbf{M}$  is placed between an indicator and course, the indicator will be available in the Rubric Input Template and enable users to enter learning outcomes (rows) for that indicator. To learn more about the Rubric Input Template, please review the Instructor Guide.

**Example:** Measured Indicators Template updated to display the indicator in the Rubric Input Template

| Measured Indicators Template | Indicator TEST 101 (Test Conference in Mathematics) M                       |                                                                                               |    |
|------------------------------|-----------------------------------------------------------------------------|-----------------------------------------------------------------------------------------------|----|
| Rubric Input Template        | Attribute<br>1 (A knowledge<br>Please Enter<br>information in this<br>rov → | Indicator / Learning Outcor<br>1.1 (Competence in Mathematics)<br>Line kem Detail Description | ne |

#### Curriculum Mapping Input

The curriculum map is a summary of how our program maps to the CEAB attributes (and our indicators).

#### As of 2020-2021, the curriculum mapping is now handled outside of Vena.

For curriculum mapping inquiries, please contact the Graduate Attribute Committee.

#### Curriculum Committee Recommendations Input

At the end of the academic year, the Curriculum Committee will provide recommendations for the upcoming year regarding their programs and courses.

Example: At the end of 2018-2019 year, users will enter recommendations in 2018-2019 and to be reviewed during the 2019-2020 year.

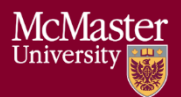

The recommendations can be entered into the Curriculum Committee Recommendations Template.

1. Under Contributor view, select your department's **Curriculum Committee Recommendations** task

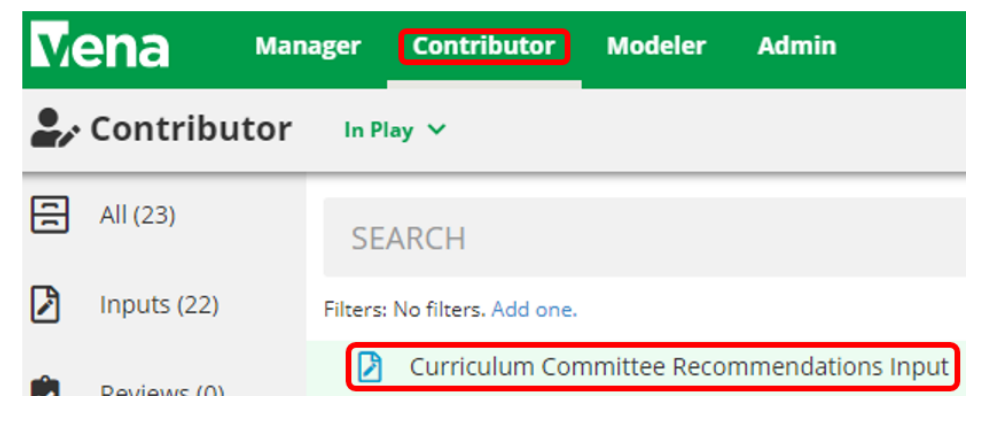

2. Select Check Out beside the Curriculum Committee Recommendations Input Template.xlsm

| FORMS (1) | COMMENTS (0)                      |         |      |
|-----------|-----------------------------------|---------|------|
| Curricul  | um Committee Recommendations Inpu | Check O | ut > |

- 3. A pop-up will appear to save the template. Click **save** and remember the saved location of the template.
- 4. Open the Excel File

|    | a. If prompted, press <b>Enable Editing</b> in the Excel spreadsheet |               |               |                    |                |               |               |            |              |                  |                   |                |
|----|----------------------------------------------------------------------|---------------|---------------|--------------------|----------------|---------------|---------------|------------|--------------|------------------|-------------------|----------------|
|    | File                                                                 | Home          | Insert        | Page Layout        | Formulas       | Data          | Review        | View       | Vena         | 🖓 Tell me        | what you want to  | do             |
|    | 0                                                                    | PROTECTED VII | EW Becar      | eful—files from th | e Internet can | i contain vii | ruses. Unless | you need t | o edit, it's | safer to stay ir | n Protected View. | Enable Editing |
|    | b.                                                                   | If pro        | ompte         | d, press           | Enabl          | e Coi         | ntent         | to alle    | ow M         | lacros           |                   | _              |
|    |                                                                      |               | 🥊 s           | ECURITY W/         | ARNING         | Macros        | have be       | en disak   | oled.        | Enab             | le Content        | ]              |
| 5. | Selec                                                                | t the Pr      | ograr         | n and Ye           | ear            |               |               |            |              |                  |                   | -              |
|    |                                                                      |               | 🚺 Ve          | na - Select Page   | • Options      |               |               |            |              | -                |                   |                |
|    |                                                                      |               | Sec           | tion1              |                |               |               |            |              | CEAB A           | ccreditation      |                |
|    |                                                                      |               | Pr            | ogram              | •              | Test Engi     | neering       |            |              |                  | ~                 |                |
|    |                                                                      |               | Ye            | ar                 | ;              | 2018-201      | 9             |            |              |                  | ~                 |                |
|    |                                                                      |               | <u>Skip R</u> | efresh             |                |               |               |            |              | ок               | Cancel            |                |

- 6. Recommendations Input
  - a. Users can enter their program and course recommendations

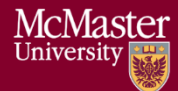

#### OR

- b. If they prefer to attach a file, they can do so by:
  - i. Select a cell
  - ii. Click Comments
  - iii. In the **Comments** section, click **Details** Tab
  - iv. Click the Add Comment button
  - v. Click the **paper clip** and attach your file
  - vi. Click Upload when asked to upload the file as a comment
  - vii. Include text in the selected cell such as 'See attached file' to notify users the template contains attachments

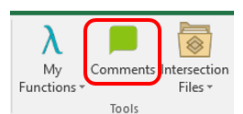

| Program: Test Engineering                                                                                                    |                                                                                                    |   |
|----------------------------------------------------------------------------------------------------|----------------------------------------------------------------------------------------------------|---|
| Year: 2018-2019                                                                                                    |                                                                                                    |   |
| Instructions: Please select the required program and                                                                                                    | d year, then enter your recommendations.                                                                                                    |   |
| Recon                                                                                                    | nmendations for Test Engineering                                                                                                    |   |
| See Attached - Andrew                                                                                                    |                                                                                                    |   |
|                                                                                                    |                                                                                                    |   |
|                                                                                                    |                                                                                                    | ~ |
|                                                                                                    |                                                                                                    |   |
|                                                                                                    |                                                                                                    |   |
| Courses for Test Engineering                                                                                                    | Curriculum Committee Recommendations                                                                                                    |   |
| Courses for Test Engineering<br>TEST 101 (Test Course for Training 1)                                                                                                    | Curriculum Committee Recommendations                                                                                                    | ~ |
| Courses for Test Engineering<br>TEST 101 (Test Course for Training 1)<br>TEST 102 (Test Course for Training 2)                                                                                                    | Curriculum Committee Recommendations<br>Test 101<br>Test 102                                                                                                    |   |
| Courses for Test Engineering<br>TEST 101 (Test Course for Training 1)<br>TEST 102 (Test Course for Training 2)<br>TEST 103 (Test Course for Training 3)                                                                                                    | Curriculum Committee Recommendations<br>Test 101<br>Test 102<br>Test 103                                                                                                    |   |
| Courses for Test Engineering<br>TEST 101 (Test Course for Training 1)<br>TEST 102 (Test Course for Training 2)<br>TEST 103 (Test Course for Training 3)<br>TEST 104 (Test Course for Training 4)                                                                                                    | Curriculum Committee Recommendations<br>Test 101<br>Test 102<br>Test 103<br>Test 104                                                                                                    |   |
| Courses for Test Engineering<br>TEST 101 (Test Course for Training 1)<br>TEST 102 (Test Course for Training 2)<br>TEST 103 (Test Course for Training 3)<br>TEST 104 (Test Course for Training 4)<br>TEST 105 (Test Course for Training 5)                                                                                                    | Curriculum Committee Recommendations<br>Test 101<br>Test 102<br>Test 103<br>Test 104<br>Test 105                                                                                                    |   |
| Courses for Test Engineering<br>TEST 101 (Test Course for Training 1)<br>TEST 102 (Test Course for Training 2)<br>TEST 103 (Test Course for Training 3)<br>TEST 104 (Test Course for Training 4)<br>TEST 105 (Test Course for Training 5)<br>TEST 106 (Test Course for Training 6)                                                                                                    | Curriculum Committee Recommendations Test 101 Test 102 Test 104 Test 105 Test 106 Test 106                                                                                                    |   |
| Courses for Test Engineering<br>TEST 101 (Test Course for Training 1)<br>TEST 102 (Test Course for Training 2)<br>TEST 103 (Test Course for Training 3)<br>TEST 104 (Test Course for Training 4)<br>TEST 105 (Test Course for Training 5)<br>TEST 106 (Test Course for Training 6)<br>TEST 107 (Test Course for Training 7)                                                                                                    | Curriculum Committee Recommendations Test 101 Test 102 Test 103 Test 104 Test 105 Test 105 Test 107 Test 107                                                                                                    |   |
| Courses for Test Engineering<br>TEST 101 (Test Course for Training 1)<br>TEST 102 (Test Course for Training 2)<br>TEST 103 (Test Course for Training 3)<br>TEST 104 (Test Course for Training 4)<br>TEST 105 (Test Course for Training 5)<br>TEST 106 (Test Course for Training 6)<br>TEST 107 (Test Course for Training 7)<br>TEST 108 (Test Course for Training 8)                                                                                    | Curriculum Committee Recommendations Test 101 Test 103 Test 104 Test 104 Test 105 Test 106 Test 107 Test 108                                                                                                    |   |
| Courses for Test Engineering<br>TEST 101 (Test Course for Training 1)<br>TEST 102 (Test Course for Training 2)<br>TEST 103 (Test Course for Training 3)<br>TEST 104 (Test Course for Training 4)<br>TEST 105 (Test Course for Training 5)<br>TEST 106 (Test Course for Training 7)<br>TEST 108 (Test Course for Training 8)<br>TEST 109 (Test Course for Training 8)<br>TEST 109 (Test Course for Training 9)                                           | Curriculum Committee Recommendations Test 101 Test 102 Test 103 Test 104 Test 105 Test 106 Test 107 Test 108 Test 109 Test 109                                                                                                    |   |
| Courses for Test Engineering<br>TEST 101 (Test Course for Training 1)<br>TEST 102 (Test Course for Training 2)<br>TEST 103 (Test Course for Training 3)<br>TEST 104 (Test Course for Training 4)<br>TEST 105 (Test Course for Training 5)<br>TEST 106 (Test Course for Training 6)<br>TEST 107 (Test Course for Training 7)<br>TEST 108 (Test Course for Training 9)<br>TEST 109 (Test Course for Training 9)<br>TEST 100 (Test Course for Training 10) | Curriculum Committee Recommendations           Test 101           Test 102           Test 103           Test 104           Test 105           Test 106           Test 107           Test 108           Test 109           Test 100 |   |

7. When the recommendations have been updated, click Save Data under the Vena Tab

| Insert         | Page La              | ayout  | Formulas    | Data                  | Review                          | View         | Developer  | Vena                     |
|----------------|----------------------|--------|-------------|-----------------------|---------------------------------|--------------|------------|--------------------------|
| Save<br>Data * | <b>()</b><br>Refresh | Choose | Cascade     | Zoom In •<br>Zoom Out | 📕 Insert<br>— Remov<br>😋 Multi- | /e<br>Insert | Select     | Landit<br>Audit<br>Trail |
| Da             | ata .                |        | Daint of Vi | O1AF                  |                                 | line Ite     | am Details | Δ11                      |

- 8. Closing and Checking in the Template
  - a. When closing the template, you will be prompted to Check-in
  - b. Select Yes

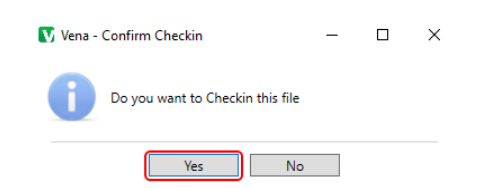

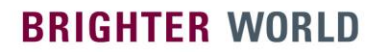

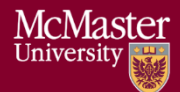

### Vena Program Review

Prior to the start of the academic year, Department Representatives will need to review their programs in Vena to ensure the courses are correctly mapped.

Please consult with the Associate Dean's Office, your department, and MEASURE Support (measure@mcmaster.ca) before requesting any changes to a course or program in Vena.

If you do not see the Modeler tab, contact MEASURE Support (measure@mcmaster.ca).

1. Under the Modeler View, select **Data Modeler**  $\rightarrow$  **Members**  $\rightarrow$  **Programs** 

|    |                               | Vena                     | Manager            | Contributor | Modeler   |
|----|-------------------------------|--------------------------|--------------------|-------------|-----------|
|    | E                             | - Data Modeler           | Scripts            | Integration | 🕲 History |
|    |                               | Hembers                  | Attributes         | Uersioning  | 🚓 ETL     |
|    |                               | Dimensions               |                    | G           | Dimens    |
|    |                               | Program                  |                    |             |           |
| 2. | Expand <b>Progra</b><br>Membe | m<br>r Name              |                    |             |           |
|    | - E                           | Program                  |                    |             |           |
| 3. | Expand the pro                | gram that will           | be reviewed        |             |           |
|    | - 🖿                           | Chemical Engineerir      | ng (B.Eng.)        |             |           |
| 4. | Expand each le                | vel to review tl<br>gram | he courses         |             |           |
|    | - = 0                         | chemical Engineering     | (B.Eng.)           |             |           |
|    | - =                           | Level I Chemical En      | gineering (B.Eng.) |             |           |
|    |                               | CHEM 1E03                |                    |             |           |
|    |                               |                          | )                  |             |           |
|    |                               | B ENGINEER 1003          | 1                  |             |           |

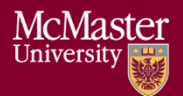

### Reports

The data in the MEASURE database is viewed using spreadsheet reports. The purpose of the reports is to transform the information into a form that is suitable for review – including by the CEAB when necessary. Reports can be viewed for any year where the data has been entered.

The Vena Reports are best viewed using a Windows-based operating system.

#### Accessing the Reports

1. Ensure the Contributor tab is selected

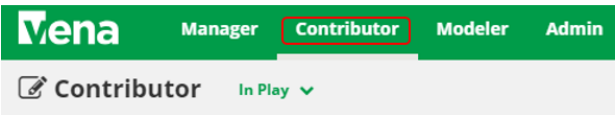

2. On the left side, click **Reports** (the centre section will reload to only display Reports)

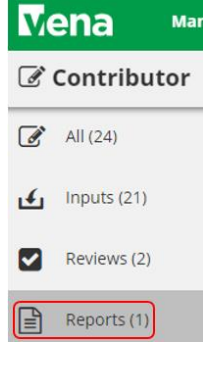

3. Click Reports

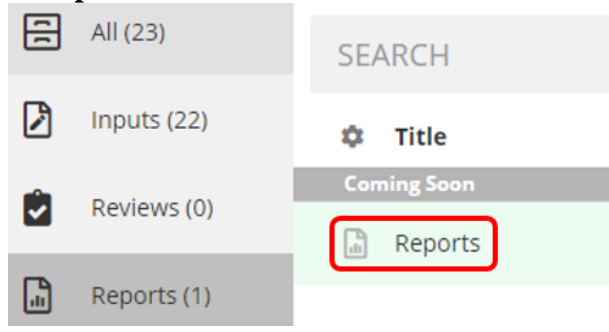

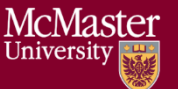

#### CEAB Annual Attribute Report

This multi-page report provides a detailed snapshot of how the program is progressing for the current year. It includes an overall program summary and a separate report for each Graduate Attribute at the course level.

The report is built off a calculated average with a set order of operations, rather than directly based on the average of total students per outcome. At each level, the total is aggregated. For example, at the Section level, all sections are aggregated together, and from there, all terms are aggregated together to get a Yearly Average for all Sections per Course.

The order of operations for the calculation is:

- 1. LID's (Learning Outcome)
- 2. Indicator
- 3. Attribute
- 4. Section
- 5. Year
- 6. Program

#### Viewing the Annual Attribute Report

- 1. Select View next to CEAB Annual Attribute Report.xlsm
- 2. Save and open the Excel file
  - a. If prompted, Enable Content and Enable Macros

#### 3. Select the Program and press OK

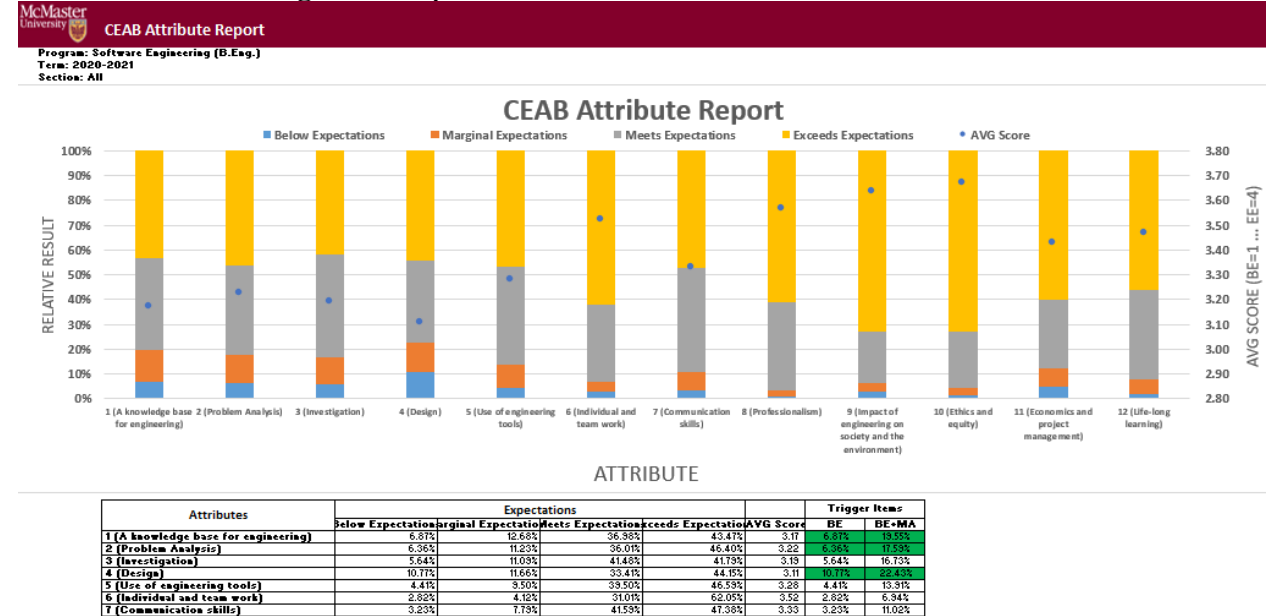

 S (Use of enjineering tools)
 4.418
 3.501
 3.330
 4.418
 10.318

 6 (Individual and team orti)
 2.524
 4.121
 31.016
 56.034
 10.318

 6 (Individual and team orti)
 2.524
 4.121
 31.016
 56.2634
 5.342

 7 (Communication stills)
 0.658
 2.321
 17.135
 41.535
 47.342
 5.333
 3.2324
 11.022

 6 (Professionalisms)
 0.658
 2.311
 35.322
 60.325
 3.537
 0.658
 3.117

 9 (Inpact of engineering on society and to 2.523
 3.451
 2.00.918
 17.2724
 5.651
 2.524
 6.317

 10 (Ettics and grayit)
 1.318
 2.3024
 12.0048
 12.7124
 3.651
 3.512
 3.117

 11 (Economics and project management)
 4.1703
 7.634
 5.0044
 3.43
 4.004
 12.305

 12 (Life-long Learsinal)
 1.782
 5.8351
 5.178
 3.471
 1.768
 9. IMPACT
 10

**BRIGHTER WORLD** 

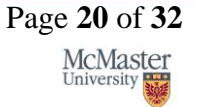

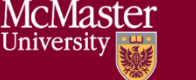

### CEAB 6.WORK Attribute Report

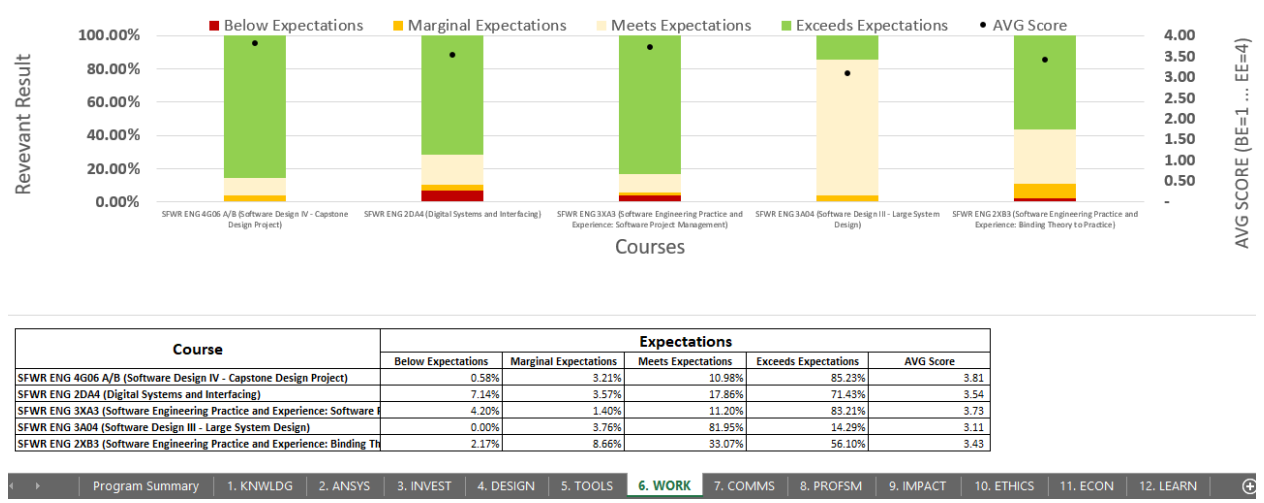

#### CEAB YoY (Year over Year) Attribute Report

This report provides a look into the Average Score per Attribute, at a Program level, comparing it year over year. The Choose option that pops up allows you to choose the ending year that you'd like to view.

Prior to 2020-2021, the previous average scores were calculated based on the archived data of the # of students in each attribute/outcome. Starting in 2020-2021, the calculation is calculated on the new average process, as detailed in the CEAB Attribute Report section above.

The data for the current year, or most recent year is not automatically calculated. This YoY report uses archived data as it's source. As a result, the archiving process must be executed to see the current year data. Note that this means the entire process must be completed, and the data from step 7a of the Vena Template Automation Average ETL must be executed. This is imperative to the process.

Please refer to the One Time Fix – ETL section of the CEAB Attribute Report.

#### Viewing the YoY Attribute Report

- 1. Select View next to CEAB YoY Attribute Report.xlsm
- 2. Save and open the Excel file
  - a. If prompted, Enable Content and Enable Macros
- 3. Select the Program, latest Year, and press OK

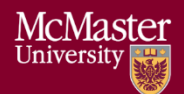

#### University

Program/Course: Software Engineering (B.Eng.) Term: 2020-2021

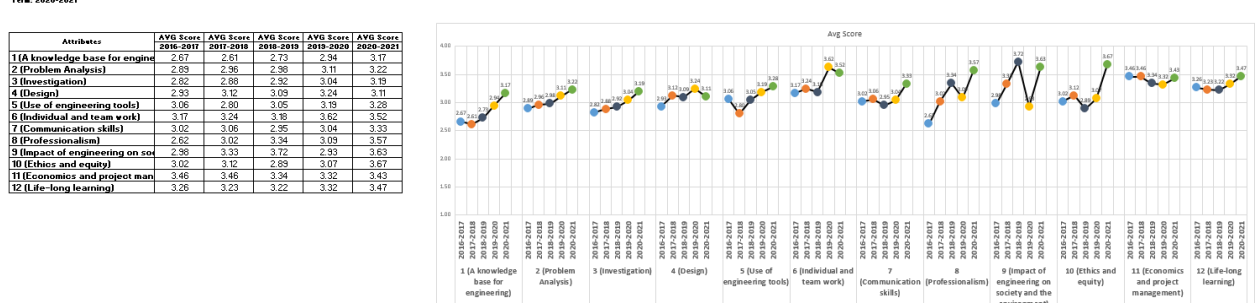

#### Rubric Entry Report

The Rubric Entry Report monitors the progress of the rubric input. The report lists all the courses from a selected program. The report will display:

| Column Name           | Description                                                          |
|-----------------------|----------------------------------------------------------------------|
| Course                | - Course name                                                        |
| Status                | - Displays the current status of the rubric input                    |
|                       | <ul> <li>Options: BLANK, Not Started, WIP, Fully Complete</li> </ul> |
| Measure Required?     | - If Yes: At least (1) graduate attribute for a course is being      |
|                       | measured for the year                                                |
|                       | - If No: The course does not have any graduate attributes            |
|                       | measured for the year                                                |
| Instructor Name       | - Name of instructor teaching the course                             |
| Rubric Updated By     | - The last user to update the rubric input template for the course   |
| Last Rubric Save Time | - The last time the rubric input template was saved                  |

- 1. Press View next to CEAB Attribute Report
- 2. Select a Program, Term, and Section
- 3. Download and remember the saved location of the report
- 4. If prompted, Enable Content and Enable Macros

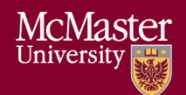

| McMaster     |                     |  |
|--------------|---------------------|--|
| University 👯 | Rubric Entry Status |  |

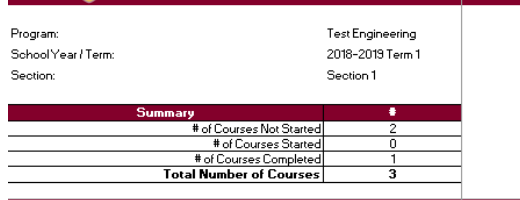

| Courses                                | Status         | Measure Required? | Instructor Name     | Rubric Updated By | Last Rubric Save Time |
|----------------------------------------|----------------|-------------------|---------------------|-------------------|-----------------------|
| TEST 101 (Test Course for Training 1)  | Not Started    | Yes               | in10 Toby Flenderso | arana2            | ₩ed Jul 3, 2019       |
| TEST 102 (Test Course for Training 2)  | Not Started    | Yes               | nacosx Michael Scot | Andrew Aran       | Fri May 10, 2019      |
| TEST 103 (Test Course for Training 3)  | Fully Complete | Yes               | win10 test          | arana2            | Mon May 13, 2019      |
| TEST 104 (Test Course for Training 4)  |                | Yes               |                     |                   |                       |
| TEST 105 (Test Course for Training 5)  |                | Yes               |                     |                   |                       |
| TEST 106 (Test Course for Training 6)  |                | Yes               |                     |                   |                       |
| TEST 107 (Test Course for Training 7)  |                | Yes               |                     |                   |                       |
| TEST 108 (Test Course for Training 8)  |                | Yes               |                     |                   |                       |
| TEST 109 (Test Course for Training 9)  |                | Yes               |                     |                   |                       |
| TEST 110 (Test Course for Training 10) |                | Yes               |                     |                   |                       |
| TEST2b (TTT)                           |                | No                |                     |                   |                       |

#### Faculty and Curriculum Committee Recommendations Report.xlsm

Displays the recommendations from the curriculum committee at both course and program level. This report can be viewed for any year where data is available. The data comes from the feedback provided in the Curriculum Committee Recommendations Input Template.

- 1. Press View next to Faculty and Curriculum Committee Recommendations Report
- 2. Select a Course/Program and Year
- 3. **Download** and remember the saved location of the report
- 4. If prompted, Enable Content and Enable Macros

To view an attached file:

| <u>a. S</u>         | Select the cell containing an attachment        |   |
|---------------------|-------------------------------------------------|---|
| McMas<br>University | Faculty and Curriculum Committee Recommendation | ; |
| Program:            | Test Engineering (Test Eng)                     |   |
| Year:               | 2019-2020                                       |   |
| Instructions        | 5: Please select the required program and year  |   |
|                     | Faculty Recommendations for 2019-2020           |   |
|                     |                                                 |   |
|                     |                                                 |   |
|                     |                                                 |   |
|                     | See attached - Andrew                           |   |
|                     | Test Engineering (Test Eng) Recommendations     | _ |
|                     |                                                 |   |
|                     |                                                 |   |
|                     |                                                 |   |
|                     | see comments                                    |   |

- b. Click on Comments under Vena Tab
- c. On the right-hand side, select the attached file

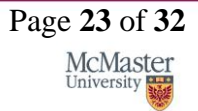

|                 | McMaster University | – Department Guide | Version 3.01 |
|-----------------|---------------------|--------------------|--------------|
| Vena - Comments |                     | × »                |              |
| Comment         | ts                  | < >                |              |
| Summary         | Details             |                    |              |
| B29 (Recom      | mendations )        |                    |              |
| Andrew Aran     | April 02, 2019      |                    |              |
| @ Testing.pdf   |                     | 04:01 PM           |              |

For macOS users, click ≡ View All under Vena Comments
 a. On the right-hand side, select the attached file

#### Attribute Map Report

Indicates the measure level at the attribute level. If a different indicator level appears, the highest level will appear: I(ntroduced)  $\rightarrow$  D(eveloped)  $\rightarrow$  A(pplied)

- 1. Press View next to Attribute Map Report
- 2. Select a Program and Term
- 3. Download and remember the saved location of the report

#### 4. If prompted, Enable Content and Enable Macros

| Program:<br>School Year / Term:<br>Measure Level:<br>Note:                     | Test Engineering<br>2018-2019<br>I – Introduced D – Developed A – Applied<br>If different measures at indicator level, the report will display the highest level (A > D > I) |           |          |          |    |      |      |       |      |       |       |        |        |       |    |
|--------------------------------------------------------------------------------|----------------------------------------------------------------------------------------------------|-----------|----------|----------|----|------|------|-------|------|-------|-------|--------|--------|-------|----|
|                                                                                | Graduate Attribute Measured                                                                                                    |           |          |          |    |      |      |       |      |       |       |        |        |       |    |
| Courses                                                                        |                                                                                                    | 1 Knowle  | dge base |          | 2  | 3    | 4    | 5     | 6    | 7     | 8     | 9      | 10     | 11    | 12 |
|                                                                                | Math                                                                                                    | Nat. Sci. | Fund, ES | Spec. ES | PA | Inv. | Des. | Tools | Team | Comm. | Prof. | Impact | Ethics | Econ. | LL |
| TEST 101 (Test Course for Training 1)<br>TEST 102 (Test Course for Training 2) |                                                                                                    | n         | п        | п        | D  | A    | п    | n     | п    | n     | п     | n      | п      | п     | п  |
| TEST 103 (Test Course for Training 3)                                          | ĩ                                                                                                    |           | 0        | 0        | D  | Ă    | 0    | 5     |      | 5     | 2     | U      |        |       | 0  |
| TEST 104 (Test Course for Training 4)                                          | 1                                                                                                    |           |          |          | D  | А    |      |       |      |       |       |        |        |       |    |
| TEST 105 (Test Course for Training 5)                                          | 1                                                                                                    |           |          |          | D  | A    |      |       |      |       |       |        |        |       |    |
| TEST 106 (Test Course for Training 6)                                          | 1                                                                                                    |           |          |          | D  | A    |      |       |      |       |       |        |        |       |    |
| TEST 107 (Test Course for Training 7)                                          |                                                                                                    |           |          |          | D  | A    |      |       |      |       |       |        |        |       |    |
| TEST 100 (Test Course for Training 0)<br>TEST 109 (Test Course for Training 9) |                                                                                                    |           |          |          | 0  | ~    |      |       |      |       |       |        |        |       |    |
| TEST 100 (Test Course for Training 0)                                          | - i -                                                                                                    |           |          |          | n  | Â    |      |       |      |       |       |        |        |       |    |
| TEST2b (TTT)                                                                   |                                                                                                    |           |          |          |    |      |      |       |      |       |       |        |        |       |    |

#### Attribute Map Summary Report

Similar to the Attribute Map Report, instead of showing the actual level (I, D, A), the summary report will only display the "X" to indicate that the specific course is measured at the specific attribute.

1. Press **View** next to Attribute Map Summary Report

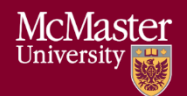

- 2. Select a Program and Term
- 3. Download and remember the saved location of the report

#### 4. If prompted, Enable Content and Enable Macros

| McMaster<br><sup>University</sup> Weasurement Map Summary |                        |              |           |          |    |      |          |           |          |       |       |        |        |       |    |
|-----------------------------------------------------------|------------------------|--------------|-----------|----------|----|------|----------|-----------|----------|-------|-------|--------|--------|-------|----|
| Program:<br>School Year / Term:                           | Test Engir<br>2018-201 | neering<br>3 |           |          |    |      |          |           |          |       |       |        |        |       |    |
|                                                           |                        |              |           |          |    |      | Graduate | Attribute | Measured | 1     |       |        |        |       |    |
|                                                           |                        | 1 Knowl      | edge base |          | 2  | 3    | 4        | 5         | 6        | 7     | 8     | 9      | 10     | 11    | 12 |
| Courses                                                   | Math                   | Nat. Sci.    | Fund, ES  | Spec. ES | PA | Inv. | Des.     | Tools     | Team     | Comm. | Prof. | Impact | Ethics | Econ. | ш  |
| TEST 101 (Test Course for Training 1)                     | ×                      |              |           |          | Х  | Х    |          |           |          |       |       |        |        |       |    |
| TEST 102 (Test Course for Training 2)                     | ×                      | X            | X         | X        | ×  | X    | X        | X         | X        | Х     | ×     | X      | X      | Х     | X  |
| TEST 103 (Test Course for Training 3)                     | ×                      |              |           |          | X  | ×    |          |           |          |       |       |        |        |       |    |
| TEST 104 (Test Course for Training 4)                     | ×                      |              |           |          | ×  | X    |          |           |          |       |       |        |        |       |    |
| TEST 105 (Test Course for Training 5)                     | ×                      |              |           |          | ×  | ×    |          |           |          |       |       |        |        |       |    |
| TEST 106 (Test Course for Training 6)                     | ×                      |              |           |          | ×  | X    |          |           |          |       |       |        |        |       |    |
| TEST 107 (Test Course for Training 7)                     | ×                      |              |           |          | ×  | X    |          |           |          |       |       |        |        |       |    |
| TEST 108 (Test Course for Training 8)                     | X                      |              |           |          | ×  | ×    |          |           |          |       |       |        |        |       |    |
| TEST 109 (Test Course for Training 9)                     | ×                      |              |           |          | ×  | X    |          |           |          |       |       |        |        |       |    |
| TEST 110 (Test Course for Training 10)                    | ×                      |              |           |          | ×  | X    |          |           |          |       |       |        |        |       |    |
| TEST2b (TTT)                                              |                        |              |           |          |    |      |          |           |          |       |       |        |        |       |    |

#### Indicator Map Report

Indicates the measure level at the indicator level.

- 1. Press View next to Indicator Map Report
- 2. Select a Program and Term
- 3. **Download** and remember the saved location of the report

#### 4. If prompted, Enable Content and Enable Macros

| McMaster<br>University                       | p Report                                                                                                    |                                          |                                          |                                          |                                          |                                          |                                          |                                          |                                          |                                          |                                           |
|----------------------------------------------|----------------------------------------------------------------------------------------------------|------------------------------------------|------------------------------------------|------------------------------------------|------------------------------------------|------------------------------------------|------------------------------------------|------------------------------------------|------------------------------------------|------------------------------------------|-------------------------------------------|
| Program:<br>Year:<br>Note:<br>Measure Level: | Test Engineering<br>2018-2019<br>If the measure level not defined for any attribute or indicator,<br>the courses will be hidden from this report<br>I - Introduced D - Developed A - Advanced                   |                                          |                                          |                                          |                                          |                                          |                                          |                                          |                                          |                                          |                                           |
| Attribute                                    | Indicator                                                                                                    | TEST 101 (Test Course<br>for Training 1) | TEST 102 (Test Course<br>for Training 2) | TEST 103 (Test Course<br>for Training 3) | TEST 104 (Test Course<br>for Training 4) | TEST 105 (Test Course<br>for Training 5) | TEST 106 (Test Course<br>for Training 6) | TEST 107 (Test Course<br>for Training 7) | TEST 108 (Test Course<br>for Training 8) | TEST 109 (Test Course<br>for Training 9) | TEST 110 (Test Course<br>for Training 10) |
| 1 (A knowledge base for engineering)         | 1.1 (Competence in Mathematics)                                                                                                    | 1                                        | D                                        | 1                                        | 1                                        | 1                                        | 1                                        | 1                                        | 1                                        | 1                                        | 1                                         |
|                                              | 1.2 (Competence in Natural Sciences)                                                                                                    |                                          | D                                        |                                          |                                          |                                          |                                          |                                          |                                          |                                          |                                           |
|                                              | 1.3 (Competence in Engineering Fundamentals)                                                                                                    |                                          | D                                        |                                          |                                          |                                          |                                          |                                          |                                          |                                          |                                           |
|                                              | 1.4 (Competence in Specialized Engineering knowledge)                                                                                                    |                                          | D                                        |                                          |                                          |                                          |                                          |                                          |                                          |                                          |                                           |
| 2 (Problem Analysis)                         | 2.1 (Demonstrates an ability to identify reasonable<br>assumptions (including identification of uncertainties and<br>imprecise information) that could or should be made before a<br>solution path is proposed) | D                                        | D                                        | D                                        | D                                        | D                                        | D                                        | D                                        | D                                        | D                                        | D                                         |
|                                              | 2.2 (Demonstrates anability to identify a range of suitable<br>engineering fundamentals (including mathematical<br>techniques) that would be potentially useful for analyzing a                                 |                                          | D                                        |                                          |                                          |                                          |                                          |                                          |                                          |                                          |                                           |
|                                              | 2.5 (Ubtains substantiated conclusions as a result of a<br>problem solution including recognizing the limitations of the                                                                                        |                                          | D                                        |                                          |                                          |                                          |                                          |                                          |                                          |                                          |                                           |
| 3 (Investigation)                            | 31 (Berognizes and discusses applicable theory knowledge                                                                                                    | 4                                        | D                                        | ۵                                        | 4                                        | 4                                        | ۵                                        | ۵                                        | Δ.                                       | 4                                        | ۵                                         |
| a functor Barrowy                            | and the contract of the contract of the one of the only know the be                                                                                                    | ~                                        |                                          | -                                        |                                          |                                          |                                          | ~                                        | ~                                        |                                          |                                           |

#### Historical Course Measurement Report

Shows the historical trend for each course at different levels (indicator, attribute and all).

1. Press **View** next to Historical Course Measurement Report

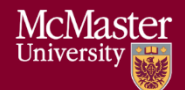

- 2. **Download** and remember the saved location of the report
- 3. Select a Course (and Graduate Attribute if necessary)
- 4. If prompted, Enable Content and Enable Macros

| Attribute:<br>Instruction:                                            | All<br>Please select a course and at | aining 1)<br>tribute |                       |                    |
|-----------------------------------------------------------------------|--------------------------------------|----------------------|-----------------------|--------------------|
| Year                                                                  | Exceeds Expectations                 | Meets Expectations   | Marginal Expectations | Below Expectations |
| 2013-2014                                                             | 25.0%                                | 25.0%                | 25.0%                 | 25.0%              |
| 2014-2015                                                             | 0.0%                                 | 0.0%                 | 0.0%                  | 0.0%               |
| 2015-2016                                                             | 0.0%                                 | 0.0%                 | 0.0%                  | 0.0%               |
| 2016-2017                                                             | 0.0%                                 | 0.0%                 | 0.0%                  | 0.0%               |
| 2017-2018                                                             | 25.0%                                | 25.0%                | 25.0%                 | 25.0%              |
| 2018-2019                                                             | 34.9%                                | 21.7%                | 19.3%                 | 24.1%              |
| 40.0%                                                                 |                                      |                      |                       |                    |
| 30.0%                                                                 |                                      |                      |                       |                    |
| 3U.0%<br>25.0%                                                        |                                      |                      |                       | •••••              |
| 25.0%<br>20.0%                                                        | •                                    |                      |                       |                    |
| 25.0%<br>20.0%<br>15.0%                                               | •                                    | •                    |                       |                    |
| 30.0%           25.0%           20.0%           15.0%           10.0% | 8                                    | •***                 |                       |                    |
| 30.0%                                                                 | 8                                    | •                    |                       |                    |

#### Historical Program Measurement Report

Shows the historical trend for each program at different levels (indicator, attribute and all).

- 1. Press View next to Historical Program Measurement Report
- 2. Download and remember the saved location of the report
- 3. Select a Program (and Graduate Attribute if necessary)
- 4. If prompted, Enable Content and Enable Macros

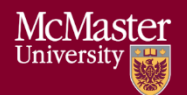

McMaster

| Program:<br>Attribute:<br>Instruction:    | Engineering I (B.Eng)<br>All<br>Please select a program and | attribute                                                                                                    |                                        |                    |
|-------------------------------------------|-------------------------------------------------------------|----------------------------------------------------------------------------------------------------|----------------------------------------|--------------------|
| Year                                      | Exceeds Expectations                                        | Meets Expectations                                                                                               | Marginal Expectations                  | Below Expectations |
| CurY 2018-2019                            | 26.7%                                                       | 40.3%                                                                                                    | 19.8%                                  | 13.2%              |
| 2013-2014                                 | 0.0%                                                        | 0.0%                                                                                                    | 0.0%                                   | 0.0%               |
| 2014-2015                                 | 12.6%                                                       | 44.9%                                                                                                    | 32.2%                                  | 10.3%              |
| 2015-2016                                 | 0.0%                                                        | 0.0%                                                                                                    | 0.0%                                   | 0.0%               |
| 2016-2017                                 | 0.8%                                                        | 51.9%                                                                                                    | 27.6%                                  | 19.7%              |
| 2017-2018                                 | 30.9%                                                       | 36.7%                                                                                                    | 18.2%                                  | 14.2%              |
| 2018-2019                                 | 0.0%                                                        | 0.0%                                                                                                    | 0.0%                                   | 0.0%               |
| 60.0%                                     |                                                             |                                                                                                    |                                        |                    |
| 50.0%<br>50.0%                            |                                                             |                                                                                                    | ····                                   |                    |
| 50.0%<br>50.0%<br>40.0%                   |                                                             | and the second second second second second second second second second second second second second second second | ************************************** |                    |
| 60.0%<br>50.0%<br>50.0%<br>50.0%<br>50.0% | e                                                           |                                                                                                    |                                        |                    |
| 50.0%<br>50.0%<br>40.0%<br>30.0%<br>20.0% | ••••••                                                      |                                                                                                    |                                        |                    |
| 50.0%                                     |                                                             |                                                                                                    |                                        |                    |

#### **Course Report**

Displays the course outcome, recommendations from the curriculum committee, the continuous improvement plan, and charts generated from the rubric entry. Every course for which rubric data is entered will have a corresponding Course Report.

#### Cascade

#### \*\*\* Vena Feature currently available to Windows Users only \*\*\*

The cascade feature enables users to generate the same Vena report for multiple courses or programs. This feature eliminates the need to manually generate the same report for multiple courses.

#### Generating a Mass Course Report

The steps below will show how to create

- 1. Select Contributor  $\rightarrow$  Reports  $\rightarrow$  Course Reports  $\rightarrow$  View
- Download and open the Course Report

   Click Enable Editing and Edit Content if the pop-up appears
- 3. Select a Course (belonging to the program), Year, Term, Section

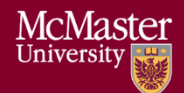

4. Select the Vena Tab then click **Cascade** 

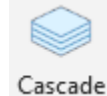

For dimension, select Program
 Vena - Cascade

Select a dimension to cascade: Program

6. Select the courses belonging to the program (hold shift + click)

| Test Course for Training 1  |
|-----------------------------|
| Test Course for Training 2  |
| Test Course for Training 3  |
| Test Course for Training 4  |
| Test Course for Training 5  |
| Test Course for Training 6  |
| Test Course for Training 7  |
| Test Course for Training 8  |
| Test Course for Training 9  |
| Test Course for Training 10 |
|                             |

7. Change option from Cascade to Sheet to Cascade to File

Cascade to file 🛛 🗸

8. Choose a location to save the files

#### 9. Click OK

10. The Cascade feature will take approximately 5-10 minutes to complete Name

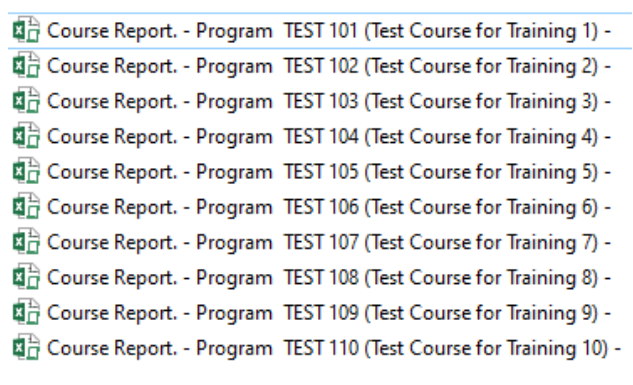

| McMaster<br>University                                                                                                    | eport                                                                                            |                                                       |                                                        |                                                      |                                  |
|----------------------------------------------------------------------------------------------------|--------------------------------------------------------------------------------------------------|-------------------------------------------------------|--------------------------------------------------------|------------------------------------------------------|----------------------------------|
| Course:<br>Term:<br>Section:<br>Instructor:                                                                                                    | TEST 101 (Test Course for Training 1)<br>2018–2019 Term 1<br>Section 1<br>win 10 Toby Flenderson | Summary Chart                                         |                                                        |                                                      |                                  |
| Summary of Actions to be Taken f<br>Measurement Analysis at the indi<br>Field 1                                                                                                    | for Continuous Improvement for Next Academic Year<br>Cator / topic level:                        | Changes in Course content (if applicable):<br>Field 2 | Changes in Course delivery (if applicable):<br>Field 3 | Changes in Pre-requisite (if applicable):<br>Field 4 | Changes in assessment<br>Field 5 |
| Attribute<br>1 A knowledge base for                                                                                                    | Indicator / Objective<br>1.1 (Competence in Mathematics)                                         | Measuring Method                                      | Below Expectations                                     | Marginal Expectations                                | Meets                            |
|                                                                                                    | LO 1.1 Testing 1                                                                                 | MMDLO11Testing1                                       | <50LD1.1Testing1                                       | 50-69LO 11Testing 1                                  | 70-99 LO 1.1 Testing 1           |
|                                                                                                    | LO 11Testing 2                                                                                   | MMDLD1.1Testing2                                      | <50 LD 11Testing 2                                     | 50-69LD 1.1Testing 2                                 | 70-99 LO 1.1 Testing 2           |
|                                                                                                    | LO 1.1 Testing 3                                                                                 | MMDLO 1.1 Testing 3                                   | <50 LO 1.1 Testing 3                                   | 50-69LO 11Testing 3                                  | 70-99 LO 1.1 Testing 3           |
| A 255<br>A 255<br>A | In Theorem Mathematics                                                                           |                                                       | (Coco t new gr                                         | Concernment                                          | 10-SSLD Tressing T               |
| 0.0% LD 1.1 Testing 1 U                                                                                                    | 011 Testing 2 L011 Testing 3 L011 Testing 4                                                      |                                                       |                                                        |                                                      |                                  |

### CourseList – Rubric Input Template

When a course is updated, added, or removed, the CourseList sheet in the Rubric Input Template will need to be updated as well. The CourseList sheet is responsible for validating the course name, term, and section against the Vena database. If there is a discrepancy, the rubric input template will display an error message to the user.

#### Updating the CourseList

The following steps will need to be completed as a Vena Manager. Only the Vena Manager has the capability to update the template for all users.

#### \*\*\* Vena Manager mode can only be accessed by a Windows-based operating system \*\*\*

1. Under Manager view, select Home  $\rightarrow$  Accreditation 2.0

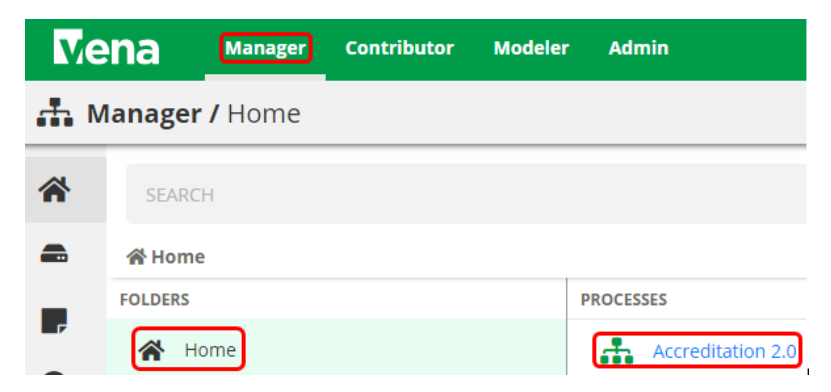

2. On the left panel, select Files Library

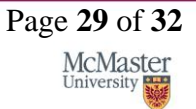

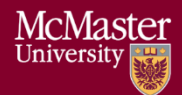

|    |                    | Ve          | ena     | Manager       | Contributor          |
|----|--------------------|-------------|---------|---------------|----------------------|
|    |                    | <           | <b></b> | Accreditatior | n 2.0 <b>/ Desig</b> |
|    |                    | <b>.</b> #. |         |               |                      |
|    |                    | ⊞           |         |               |                      |
|    |                    | 7           |         |               |                      |
|    |                    |             |         |               |                      |
| 3. | Select Input Forms | 😤 Ho        | me      |               |                      |
|    |                    | ۵           | Tit     | le            |                      |
|    |                    |             |         | Data Contr    | ols                  |
|    |                    |             |         | Input Form    | s                    |
|    |                    |             |         | McMasterT     | emplates             |
|    |                    |             |         | Reports       |                      |

- 4. Updating the **Windows and macOS Rubric Input Template** When updating the course information, both templates will need to be updated.
  - a. Select Rubric Input Template Windows.xlsm

X Rubric Input Template - Windows.xlsm

- b. A pop-up will appear to save the template. Click **save** and remember the saved location of the template.
- a. Open the Excel File

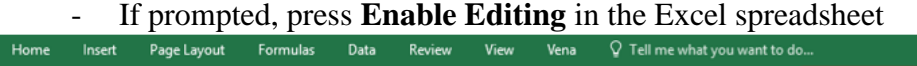

PROTECTED VIEW Be careful—files from the Internet can contain viruses. Unless you need to edit, it's safer to stay in Protected View. Enable Editing
 If prompted, press Enable Content to allow Macros
 SECURITY WARNING Macros have been disabled. Enable Content

**BRIGHTER WORLD** 

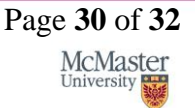

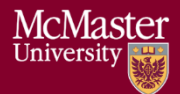

- c. Select a Course, Year, and Section
  - i. The choices selected will not matter since we will be updating the template
- d. Right-click the Outcome\_Measurement sheet → select Unhide → select CourseList → select OK

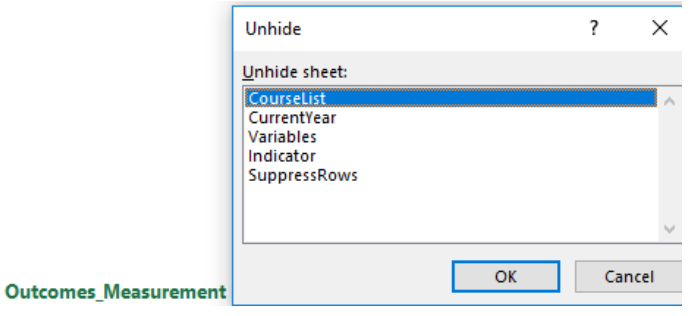

e. Update the **Course**; **Term**; **Section** in the spreadsheet (Columns A-C)

|   | Α             | В      | С         | D                            |
|---|---------------|--------|-----------|------------------------------|
| 1 | Course        | Term   | Section   | Lookup                       |
| 2 | CHEM 1E03     | Term 1 | Section 1 | CHEM 1E03Term 1Section 1     |
| 3 | CHEM ENG 2D04 | Term 1 | Section 1 | CHEM ENG 2D04Term 1Section 1 |
| 4 | CHEM ENG 2G03 | Term 1 | Section 1 | CHEM ENG 2G03Term 1Section 1 |

- f. Copy the Excel formula in Column D down
- g. Hide the CourseList sheet

h. Under the Vena tab, click Save Template

| File       | Hon       | ne                    | Insert       | Page Layo     | out Fo           | ormulas            | Data                | Review | View       | Developer             | Vena    |
|------------|-----------|-----------------------|--------------|---------------|------------------|--------------------|---------------------|--------|------------|-----------------------|---------|
| X<br>Close | settings  | Caller<br>Key<br>Info | Edit<br>Data | C)<br>Refresh | Save<br>Template | Revert<br>Template | Analyze<br>Template | Choose | Cascade    | Zoom In •<br>Zoom Out | Page Ro |
| C          | onnection | s                     | Toggle       | Data          |                  | Template           |                     |        | Point of V | iew                   |         |

- i. Close the Rubric Input Template
- 2. Repeat steps 1-5 for macOS Rubric Input Template

# Appendix I: Previous Modification Log

| Version | Modification date | Author         | Comments                         |
|---------|-------------------|----------------|----------------------------------|
| 1.0     | July 5, 2016      | Evan Situ      |                                  |
| 1.1     | August 28, 2016   | Evan Situ      | Split the instructor document    |
| 1.2     | August 28, 2016   | Evan Situ      | Added Section 6 and 4.1 and 1.4  |
| 1.3     | October 19, 2016  | Michelle Zheng | Edited Section 6                 |
| 1.4     | October 28, 2016  | Evan Situ      | Added New Section 5: Add         |
|         |                   |                | New Course                       |
| 1.5     | November 8, 2016  | Michelle Zheng | Added introduction, moved        |
|         |                   |                | sections around, general         |
|         |                   |                | modifications based on           |
|         |                   |                | Spencer's notes                  |
| 1.6     | November 15,      | Spencer Smith  | Additions to introduction,       |
|         | 2016              |                | clarification of timeline,       |
|         |                   |                | editing/rearranging of sections, |
|         |                   |                | added title page                 |
| 1.7     | November 21,      | Evan Situ      | Added section Updating Valid     |
|         | 2016              |                | Course Information               |
| 1.8     | November 21,      | Evan Situ      | Removed Other Resource           |
|         | 2016              |                |                                  |
| 1.9     | November 29,      | Michelle Zheng | Added Section 6.3                |
|         | 2016              |                |                                  |
| 2.0     | December 16, 2016 | Spencer Smith  | Update Section on Validation     |
|         |                   |                | Rules, Added Rubric Entry        |
|         |                   |                | Report                           |
| 2.1     | January 2, 2016   | Spencer Smith  | Move Curriculum Committee        |
|         |                   |                | Recommendations Report to        |
|         |                   |                | Instructor Guide                 |
| 2.2     | April 29, 2019    | Andrew Aran    | Added instructions to access     |
|         |                   |                | CEAB Attribute Report and        |
|         |                   |                | Drill Down Feature               |